### **Procedure 1 email Confirmation**

The University will send an email about your "Ritsu-Mate Registration" to your registered email address.

Click on the URL indicated in the email to proceed to the registration screen.

#### email subject:

立命館大学「Ritsu-Mateメンバー」登録申請受付メール/Registration for the "Ritsu-Mate Member" of Ritsumeikan University

立命館大学「Ritsu-Mateメンバー」登録申請受付メール/Registration for the "Ritsu-Mate Member" of Ritsumeikan University

Constreply\_rumll01@st.ritsumei.ac.jp
 Pal, 3:56
 Pal, 3:56
 Pal, 3:56
 Pal + 100
 Construction
 Construction
 Construction
 Construction
 Construction
 Construction
 Construction
 Construction
 Construction
 Construction
 Construction
 Construction
 Construction
 Construction
 Construction
 Construction
 Construction
 Construction
 Construction
 Construction
 Construction
 Construction
 Construction
 Construction
 Construction
 Construction
 Construction
 Construction
 Construction
 Construction
 Construction
 Construction
 Construction
 Construction
 Construction
 Construction
 Construction
 Construction
 Construction
 Construction
 Construction
 Construction
 Construction
 Construction
 Construction
 Construction
 Construction
 Construction
 Construction
 Construction
 Construction
 Construction
 Construction
 Construction
 Construction
 Construction
 Construction
 Construction
 Construction
 Construction
 Construction
 Construction
 Construction
 Construction
 Construction
 Construction
 Construction
 Construction
 Construction
 Construction
 Construction
 Construction
 Construction
 Construction
 Construction
 Construction
 Construction
 Construction
 Construction
 Construction
 Construction
 Construction
 Construction
 Construction
 Construction
 Construction
 Construction
 Construction
 Construction
 Construction
 Construction
 Construction
 Construction
 Construction
 Construction
 Construction
 Construction
 Construction
 Construction
 Construction
 Construction
 Construction
 Construction
 Construction
 Construction
 Construction
 Construction
 Construction
 Construction
 Construction
 Constructin
 Construction
 Construction
 Construction
 Const

This e-mail is sent to everyone who registered for the "Ritsu-Mate Member" of Ritsumeikan University. Please delete this e-mail if you didn't register.
 If you have any inquirles regarding this e-mail, please contact us at the e-mail address below.
 Undergraduate Admission : ru-gs-ad@st.ritsumei.ac.jp

# [In case the email from the University to complete your "Ritsu-Mate" registration has not arrived]

Please check the following:

- 1) The message could have arrived in another folder such as spam/junk email folder.
- 2) Messages from the domain, "@st.ritsumei.ac.jp" are blocked due to your email account setting.3) Your mailbox is full.
- 4) The email address you registered with "Ritsu-Mate" was incorrect.

If you checked 1) through 4) above, and found anything wrong with your account or the email address you registered, re-register for "Ritsu-Mate Member," or register for "Ritsu-Mate Member" with another email address.

# Procedure 2 "Ritsu-Mate" Main Registration

You can choose Japanese or English in entering your information. And then click on "入力内容確認へ進む / Confirm".

| the Pater Road Chieve    | Detaiges                                |                     |                                                                                                    |
|--------------------------|-----------------------------------------|---------------------|----------------------------------------------------------------------------------------------------|
| 🕼 / Rogister             | 登録内容種語 /<br>Registration<br>Information | ) 第7/Comp           | letion                                                                                                    |
| Ritsu-Mate曾統             | ≩ / Registrat                           | ion                 |                                                                                                    |
| Theory Theorem           | s / riegistrat                          |                     |                                                                                                    |
| Fの情報を入力してく<br>象(日本語)もしくは | ださい。<br>登録(英語)のいす                       | れかに入力してくだ           | さい。                                                                                                    |
| ase complete the fo      | rm below.                               |                     |                                                                                                    |
| ase input in one of t    | he register (Japar                      | ese) or the registe | er (English).                                                                                                    |
| 登録(日本語) / Re             | gister (Japanese)                       |                     |                                                                                                    |
| ログイン用バスワー                | ド (登録用)                                 |                     | (1052-11日間) 第一時回日半時日日11日 前回主席日月にして (253)(1)                                                                                                    |
| ログイン用パスワー                | ド (確認用)                                 |                     | 後期かれる内容スカレモください。                                                                                                    |
| 氏名                       |                                         |                     | BRUXING CORN. BURNNEL IN-XEARCORN.                                                                                                    |
| 受赖区分                     |                                         | v                   |                                                                                                    |
| 入学年度                     | 9                                       | •                   |                                                                                                    |
| 入学時期                     | 8                                       | ~                   |                                                                                                    |
| 田田                       |                                         |                     | v                                                                                                    |
| 居在国                      |                                         |                     | [Login Password]                                                                                                    |
|                          |                                         |                     | Your password must be composed of 6 to 8 half-width alphanume                                                                                                    |
| 登録(英語) / Reg             | ster (English)                          |                     | characters. The first character must be an alphabet. Both upperca<br>and lowercase can be used. Be careful not to forget your passwor                              |
| Login Password           | •••••                                   | removed into        | rest m                                                                                                    |
| Confirm Password         |                                         | from the p          | [Undergraduate/Graduate]                                                                                                    |
| Name                     | RITSUMEI Tarou                          |                     | Select "Graduate School Admission Examination".                                                                                                    |
| Undergraduate/Gra        | sduate Gradua                           | te Scho- 👻          | [Year of Enrollment and Semester of Enrollment]                                                                                                    |
| Year of Enroliment       | 2021                                    | *                   | Select an academic year and a term you are scheduled to enroll<br>You do not take a procedure of reapply even if you change it.                                    |
| Semester of Enrolli      | ment April                              | ~                   |                                                                                                    |
| Nationality              | United States of /                      | America             | [Nationality]<br>If you have multiple citizenships and one of them is Japan, pleas                                                                                 |
| Country of Residen       | Ce United Stat                          | es of America       | Japan as your nationality.<br>If you have multiple citizenships and none of them is Japan, sele<br>nationality of the passport that you use when entering Japan as |
|                          |                                         |                     | Hallohally.                                                                                                    |

# **Procedure 3 Confirmation of Registration Information**

Confirm the information you have entered, and click on the "登録 / Register" if there are no errors. If you find parts to be corrected, please return to the previous screen by clicking "前に戻る / Back".

| NetRitland ( New Reported )                                               |  |
|---------------------------------------------------------------------------|--|
| Register () 121445482 / ) 767 / Completion<br>Registration<br>Information |  |
| tsu-Mate登録確認 / Registration Information                                   |  |
|                                                                           |  |
| 皇録内容をご確認ください。<br>があれば、【く前に戻る】ボタンを押して登録画面で修正してください。                        |  |
| check all the information you entered is correct.                         |  |
| ssary, go back to the previous page and correct the information.          |  |
| III (日本語) / Register (Japanese)                                           |  |
| ヴィン用バスワード (登録用)                                                           |  |
| ヴィン用バスワード(確認用)                                                            |  |
| 氏名                                                                        |  |
| 樊績运分                                                                      |  |
| 入学年度                                                                      |  |
| 入学時期                                                                      |  |
| 254B                                                                      |  |
| 居住国                                                                       |  |
| # (英语) / Decister (Enclich)                                               |  |
| nis Democrat                                                              |  |
| nfirm Discussed                                                           |  |
| Name BITSI MEI Tamii                                                      |  |
| demondulate (Staduate School Admission Examination                        |  |
| ar of Enrollment 2021                                                     |  |
| mester of Enrollment April                                                |  |
| Nationality United States of America                                      |  |
| untru of Bendance   United States of America                              |  |
| ana ya Residence Tomico States of Amoriae                                 |  |
| 制に応え / Back 登録 / Denistrat                                                |  |
|                                                                           |  |

# Procedure 4 Completion of "Ritsu-Mate" Registration

The following screen is displayed upon completion of the registration.

Once you have completed the registration, click on "閉じる / Close" and close the screen completely.

| R 立命館大学 Ritsumeikan University                                                                       | Account :<br>Name :<br>(ADC3089) [OT]       |
|----------------------------------------------------------------------------------------------------|---------------------------------------------|
| [Res_MarkHol23] / New Asyster]                                                                       |                                             |
| 世話 / Register ) 世話作時地町 / ) 完了 / Completion<br>Registration<br>Information                            |                                             |
| Ritsu-Mate登録完了 / Completion of Ritsu-Mate Registration                                               |                                             |
| Ritsu-Mateのご登録ありがとうございました。<br>登録手続が充了いたしました。                                                         |                                             |
| ご登録いただいたメールアドレス宛にログインページのURLを送付いたしましたので、<br>そちらからログインをお聴いいたします。                                      |                                             |
| Thank you for your registration.<br>The procedure is completed.                                      |                                             |
| The confirmation email is sent to the email address you registered.<br>Please use the link to login. |                                             |
| 聞じる / Close                                                                                          |                                             |
|                                                                                                    | (c) Ritsumeikan Trust. All rights reserved. |

Before moving onto the Procedure 5 Confirmation of the email from the University, make sure to close all the screens or tabs.

| 🧲立命館大学大学院 入試情報サイト – Internet Explorer |                    |       |  |  |  |
|---------------------------------------|--------------------|-------|--|--|--|
| COO V R http://www.ritsume            | P <b>-</b> +       | ⊕ ☆ 🛱 |  |  |  |
| G Google                              | R 立命館大学大学院入試情… 🗙 📃 |       |  |  |  |

# STEP 2 Complete "Ritsu-Mate" Registration

#### Procedure 5 Confirmation of the email from the University

The University will send an email about "Completion of Your Registration" to your registered email address. Click on the URL indicated in the email to proceed to the login screen.

email subject:

Ritsu-Mate登録完了メール/Completion of your registration for the "Ritsu-Mate Member" of Ritsumeikan University

Ritsu-Mate登録完了メール/Completion of your registration for the "Ritsu-Mate Member" of Ritsumeikan University

D

do-not-reply\_rumll01@st\_ritsumei\_ac.jp

RISING4GシステムカイハヅテストADユーザ179(r4tad179) >

Ritsu Mate 檬

この度、Ritsu-Mateにご登録いただき誠にありがとうございます。会員登録が完了しましたので、ご連絡させていただきます。

http://172.17.226.44:19081/applicants/login.html

※クリックしても画面が開かないときは、上記URLをコピーしてプラウザで開いてください。

【ご注意】

※このメールは、立命館大学「Ritsu-Mateメンバー」に登録された方にお送りしています。 内容にお心当たりがない場合には、当メールを破棄していただきますようお願いいたします。 ※本メールについてご不明な点等がございましたら、下記メールアドレスにご連絡ください。 学部入試:ru-iadm@st.ritsumei.ac.jp 大学院入試:ru-gs-ad@st.ritsumei.ac.jp ※本メールに返信いただいても回答はできませんのであらかじめご了承ください。

#### 

Dear Ritsu Mate, Thank you for joining the Ritsu-Mate Member. Your registration has been successfully completed.

✓Log-in Information
With your registered e-mail address and password, please log in from the URL below.

http://172.17.226.44:19081/applicants/login.html

\* If the URL does not work, please copy the URL and open the link in a browser.

NOTE:

This e-mail is sent to everyone who registered as the "Ritsu-Mate Member" of Ritsumeikan University. Please delete this e-mail if you didn't register.
 If you have any inquiries regarding this e-mail, please contact us at the e-mail address below.

Undergraduate Admission : ru-iadm@st.ritsumei.ac.jp

Graduate Admission : ru-gs-ad@st.ritsumei.ac.jp

3. Your reply to this e-mail will not be answered. Thank you for your understanding.

\$ 全員に返信 | ∨

# Procedure 6 Confirmation of "Ritsu-Mate" top page

Enter the email address as an "Account" and the password you had registered as a "Password", and then click on the "Login".

| <b>R</b> 立命館大                                          | C学 Ritsumeikan University                                                                                  |                                  |                               | JAPANESE       |
|--------------------------------------------------------|----------------------------------------------------------------------------------------------------|----------------------------------|-------------------------------|----------------|
| Ritsu-Mate                                             | Login                                                                                                    |                                  |                               |                |
| Account *                                              | 9@gst.ritsumei.ac.jp                                                                                       |                                  |                               |                |
| Password *                                             | ******                                                                                                    |                                  |                               |                |
| For those who don'<br>If you forget your p<br>Login Ci | t have a Ritsu-Mate account, click "Cre<br>bassword, click Reset Password.<br>reate Account Reset Password | ate Account" button to register. |                               |                |
|                                                        |                                                                                                    |                                  | (c) Ritsumeikan Trust. All ri | ghts reserved. |

After you log in, "Ritsu-Mate" top page will be displayed.

[If you cannot login] Please check the following points;

- •Entered all characters, including @.
- •Entered using half-width characters.
- •Not containing space, etc.